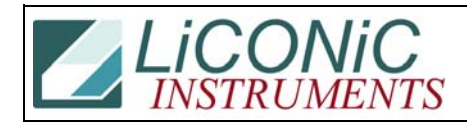

| Title:         | STXFer |            |        |         | ID:  |
|----------------|--------|------------|--------|---------|------|
|                |        |            |        |         | 0034 |
| Date i         | n:     | Response:  | Model: | Author: |      |
| 2007-07-19 200 |        | 2007-07-19 | -      | СМа     |      |

# **STXFer User Guide**

## Applicable for all Liconic Units

### 1. Starting up STXFer

Run the STXFer executable File, a screen as shown below appears.

Warning
This diagnostic program operates in conjunction with Linear HandlerCarrousel only. This program may only be used by trained operators. For training information contact
Liconic AG
FL-9493 Mauren
Tel. +423 37 36 33 9
E-Mail info@liconic.com
Note that improper use of this program may damage your equipment and will void warranty.
[Yles, I am entitled to use this program and fully understood above lines \_

Press Y

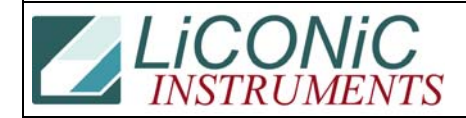

Enter Port Number to StoreX [1,2] \_

Enter the Comport on which the Liconic Unit is connected (other choices than 1or 2 are possible)

Press RETURN

```
Enter Port Number to StoreX [1,2] 1
Enter Operator Name RKI
```

Enter User, it is not necessary and will not be stored on the Unit.

Press **RETURN** 

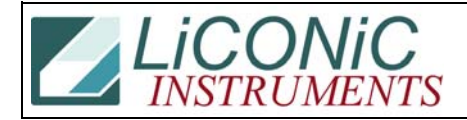

| LiCONiC Instruments<br>Date: 19-07-07                                                                                                    | STR StoreX Star Incubators<br>Time: 14:27:58                                                                                                    |
|----------------------------------------------------------------------------------------------------|----------------------------------------------------------------------------------------------------|
| I Initialize<br>f Lower x-Fer.Position<br>b . Lower Cassette Bottom<br>t Lower Cassette Top<br>s Shovel In/Out<br>n Turn In/Out<br>w Swap In<br>01-0 Cassette Slot<br>A Lift Up<br>d Data Memories | RReset<br>F . Higher x-Fer.Position<br>B . Upper Cassette Bottom<br>T Upper Cassette Top<br>SShovel Test<br>NTurn Test<br>WSwap Test<br>kSwap Test<br>kSwap Test<br>kLift Down<br>▶Turn 1 Step Out<br>escQuit |
| Actual Lift Position<br>Shovel Position<br>Please select now >                                                                                                    | Actual Trun Position                                                                                                    |

Now the Program window appears

#### 2. Using the STXFer

| LiCONiC Instruments                                            | STR StoreX Star Incubators |  |
|----------------------------------------------------------------|----------------------------|--|
| Date: 19-07-07                                                 | Time: 14:27:58             |  |
| I Initialize                                                   | R Reset                    |  |
| fLower x-Fer.Position                                          | F Higher x-Fer.Position    |  |
| b .Lower Cassette Bottom                                       | B Upper Cassette Bottom    |  |
| tLower Cassette Top                                            | T Upper Cassette Top       |  |
| sShovel In/Out                                                 | S Shovel Test              |  |
| nSwap In                                                       | N Turn Test                |  |
| 01-0Cassette Slot                                              | W Swap Test                |  |
| III Up                                                         | k KU-Command               |  |
| III Up                                                         | V Lift Down                |  |
| III Up                                                         | M Step Out                 |  |
| III Data Memories                                              | esc Quit                   |  |
| Ictual Lift Position<br>Shovel Position<br>Please select now > | Actual Trun Position       |  |

Positioning:

Capital Letters: Upper positions -> Press **SHIFT + letter** 

Small Letters: Lower positions -> Press letter

Arrow keys: varying the position by single steps

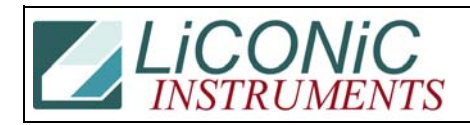

#### Test:

Some parts can be tested, like the shovel, by capital letters. E.g. for shovel test press  $\mathbf{SHIFT} + \mathbf{S}$ 

**Attention:** When you have adjusted one position **note** the shown **values** for Lift and Turn. The adjusted values are not stored, if you move to an other position the adjusted values will be lost.

This Program can also be used for positioning e.g. the shovel to adjust a Transferstation.